## T.C. BALÇOVA KAYMAKAMLIĞI HALK EĞİTİMİ MERKEZİ MÜDÜRLÜĞÜ

## KURSİYER KURS ÖN BAŞVURU - KAYIT REHBERİ

## 1-E-yaygın sistemine <u>https://e-yaygin.meb.gov.tr/</u> e-devlet şifresi ile giriş yapın.

| ▼ St.C. Mill Eğrim Bakanlığı X +                             | - o x                                                                                     |
|--------------------------------------------------------------|-------------------------------------------------------------------------------------------|
| ← → C ♀ e-yaygin.meb.gov.tr/login.aspx                       | 🖈 速 🧿 Dunakietida 🕴                                                                       |
| 🗱 Pano   Tinkercad 🚯 DENEME.drawio - di 🔇 Personel Işlemleri |                                                                                           |
| Hayat Boyu Öğrenme Genel Müdürlüğü                           | MEB Bilg khan Dainsi Daphanig                                                             |
| <b>T.C. MİLLİ EĞİTİM BAKANLIĞI</b><br>e-YAYGIN SİSTEMİ       | Sertifika Sorgulama Destek Kurs Programları Açık Kurslar e-Devlet Giriş 🙋 MEBBİS Girişi 🍥 |

2-Başvurular kısmında Kurs Ön Başvuru Yap sekmesini tıklayarak yan tarafta açılan menüden il ve ilçe seçerek sağ üstten kurs listesi butonunu tıklayın.

| 👻 🔇 Kurum İşlemleri : Kurum İşleml                                 | ×                                                                                 | +                |                                                                                                    |       |              |                                      |                             |                                         |            |            |      |                  |            | -             | ð X             |
|--------------------------------------------------------------------|-----------------------------------------------------------------------------------|------------------|----------------------------------------------------------------------------------------------------|-------|--------------|--------------------------------------|-----------------------------|-----------------------------------------|------------|------------|------|------------------|------------|---------------|-----------------|
| 🗧 🔆 -> C 😂 eysygin.meb.gov.tr/EGT/EGT02001.aspx 🖈 🛃 🙆 Durakatali 🗄 |                                                                                   |                  |                                                                                                    |       |              |                                      |                             |                                         |            |            |      |                  |            |               |                 |
| 🗱 Pano   Tinkersak 😚 DBURMAdamio - 🖾 👌 Personel kjemieri           |                                                                                   |                  |                                                                                                    |       |              |                                      |                             |                                         |            |            |      |                  |            |               |                 |
| T.C. MILLİ EĞİTİM BAKANLIĞI<br>e-Yaygın Sistemi                    | La Mulu Réfini MANANUÁ IzMik BALÇOVA Balçova Haik Eğitimi Merkezi (244325) 1224 🛈 |                  |                                                                                                    |       |              |                                      |                             |                                         |            |            |      |                  |            |               |                 |
| Başvurular                                                         |                                                                                   | <b>\$</b> Yenile |                                                                                                    |       |              |                                      |                             |                                         |            |            |      | ۹ <sub>Ara</sub> | 🕈 Ana Say  | fa 🛛 🕅 Yardır | n 🕑 Çıkış       |
| <ul> <li>Kurs Kayıt İşlemleri</li> </ul>                           |                                                                                   | İI.              | Adı : İzmir                                                                                          | •     | liçe Adı : B | Balçova                              | Kur                         | s Adı :                                 |            |            |      |                  |            | Q, Ki         | ursları Listele |
| Kişisel Bilgiler                                                   |                                                                                   | Kurs No          | Kurs Adı                                                                                             | ii.   | İlçe         | Kurum                                | Eğitim Şekli                | Kursun Yapılacağı Yer                   | Baş.Tarihi | Bit.Tarihi | Süre | Kontenjan        | Ders Plani | Şartlar       | Kayıt Ol        |
| Kursa Ön Başvuru Yap                                               |                                                                                   |                  |                                                                                                    |       |              |                                      |                             | Madure Me Madures 4 it                  |            |            |      |                  |            |               | _               |
| Uzaktan Eğitim Kursları                                            | 1                                                                                 | 4223477          | Diksiyon                                                                                             | İzmir | Balçova      | Balçova Halk Eğitimi Merke           | zi Yüzyüze Eğitir           | n<br>Bina                               | 08/10/2024 | 19/11/2024 | 40   | 12/15            | Ders Planı | Şartlar       | Kayıt Ol        |
| Kurs Açılması Talebi                                               | 2                                                                                 | 4224179          | Gida Üretim Ve Perakende İş Yerleri İle Su<br>9 Sektöründe Çalışanlar İçin Kişisel Hijyen<br>Eğitimi | lzmir | Balçova      | Balçova Halk Eğitimi Merke           | zi Yüzyüze Eğitir           | n Merkez Ve Merkeze Ait<br>Bina         | 08/10/2024 | 08/10/2024 | 8    | 24/100           | Ders Planı | Şartlar       | Kayıt Ol        |
| Kurslarım                                                          | 3                                                                                 | 4224174          | Güzellik Ve Saç Bakım Hizmetlerinde<br>Çalışanlar İçin Hijyen Eğitimi                                | İzmir | Balçova      | Balçova Halk Eğitimi Merke           | zi Yüzyüze Eğitir           | Merkez Ve Merkeze Ait<br>Bina           | 09/10/2024 | 09/10/2024 | 8    | 24/100           | Ders Planı | Şartlar       | Kayıt Ol        |
| Usta Öğretici Başvurusu                                            | 4                                                                                 | 4226616          | Gıda Üretim Ve Perakende İş Yerleri İle Su<br>5 Sektöründe Çalışanlar İçin Kişisel Hijyen<br>Eğitimi | İzmir | Balçova      | Balçova Halk Eğitimi Merke           | zi Yüzyüze Eğitir           | n İstinyepark Avm                       | 12/10/2024 | 12/10/2024 | 8    | 20/20            | Ders Planı | Şartlar       | Kayıt Ol        |
|                                                                    | 5                                                                                 | 4225707          | Ingilizce A1 Seviyesi                                                                                | İzmir | Balçova      | Balçova Halk Eğitimi Merke           | zi                          | 80. Yıl Orhangazi İlkokulu              | 12/10/2024 | 18/01/2025 | 120  | 1/50             | Ders Planı | Şartlar       | Kayıt Ol        |
|                                                                    | 6                                                                                 | 4226617          | Gıda Üretim Ve Perakende İş Yerleri İle Su<br>? Sektöründe Çalışanlar İçin Kişisel Hijyen<br>Eğitimi | lzmir | Balçova      | Balçova Halk Eğitimi Merke           | zi Yüzyüze Eğitir           | n İstinyepark Avm                       | 13/10/2024 | 13/10/2024 | 8    | 20/20            | Ders Planı | Şartlar       | Kayıt Ol        |
|                                                                    | 7                                                                                 | 4226598          | 8 Okul Taşıtları Rehber Personel Eğitimi                                                             | İzmir | Balçova      | Balçova Halk Eğitimi Merke           | zi Yüzyüze Eğitir           | Merkez Ve Merkeze Ait<br>Bina           | 15/10/2024 | 05/11/2024 | 30   | 0/50             | Ders Planı | Şartlar       | Kayıt Ol        |
|                                                                    | 8                                                                                 | 4163981          | Afet Ve Acil Durum Farkındalık Eğitimi<br>(Uzaktan Eğitim-Eş Zamansız)                               |       |              | Hayat Boyu Öğrenme Gene<br>Müdürlüğü | l Uzaktan<br>Videolu Eğitin | Hayat Boyu Öğrenme<br>1 Genel Müdürlüğü | 02/07/2024 | 31/12/2024 | 8    | 5000/5000        | Ders Planı | Şartlar       | Kayıt Ol        |
|                                                                    | 9                                                                                 | 4163991          | Aile Okulu (Veliler İçin) (Uzaktan Eğitim-Eş<br>Zamansız)                                            |       |              | Hayat Boyu Öğrenme Gene<br>Müdürlüğü | l Uzaktan<br>Videolu Eğitin | Hayat Boyu Öğrenme<br>Genel Müdürlüğü   | 02/07/2024 | 31/12/2024 | 44   | 1718/5000        | Ders Planı | Şartlar       | Kayıt Ol        |
|                                                                    | 10                                                                                | 4163998          | Ailede İlk Yardım (Uzaktan Eğitim-Eş<br>Zamansız)                                                    |       |              | Hayat Boyu Öğrenme Gene<br>Müdürlüğü | l Uzaktan<br>Videolu Eğitin | Hayat Boyu Öğrenme<br>Genel Müdürlüğü   | 02/07/2024 | 31/12/2024 | 12   | 5000/5000        | Ders Planı | Şartlar       | Kayıt Ol        |
|                                                                    | 4.4                                                                               | 4403000          | Anne-Baba Tutumları Ve Çocuk Gelişimi                                                                |       |              | Hayat Boyu Öğrenme Gene              | l Uzaktan                   | Hayat Boyu Öğrenme                      | 00/07/0004 | 14/40/2024 |      | 2000/0000        |            | Curles.       | Vert of         |

3-Açılan listede istediğiniz kursu seçerek kayıt ol butonunu tıklayın ve açılan pencereden onay kutucuğunu işaretleyerek kaydınızı tamamlayın. Kesin kayda alınan kursiyer ders programı ve diğer hususlarla ilgili kurs öğretmeni tarafından kısa mesajla bilgilendirilecektir.